### Навигатор дополнительного образования Как узнать о всех возможностях дополнительного образования в городе и крае и записать своего ребёнка в секцию, объединение, кружок

МОЦ ГО Губаха, оператор Крылова Э.А.

#### Шаг 1. Зайдите на http://navigatordo.ru, нажмите РЕГИСТРАЦИЯ ельн 🗙 Навигатор дополнительн Х DC navigatordo.ru kdsch1778sv.mskobr Заполнение и прове Единый Банк Програ ä Оценка качества му Курсы - ИНФОУРОК 10 рнальный каби 🛛 🚼 Профессиональная НАВИГАТОР ДОПОЛНИТЕЛЬНОГО ВХОД РЕГИСТРАЦИЯ ОБРАЗОВАНИЯ ПЕРМСКОГО КРАЯ ECTECTBEHHOсоциально-ФИЗКУЛЬТУРНОтуристско-Q **ХУДОЖЕСТВЕННОЕ** ТЕХНИЧЕСКОЕ Поиск мероприятия... ПЕДАГОГИЧЕСКОЕ НАУЧНОЕ СПОРТИВНОЕ КРАЕВЕДЧЕСКОЕ ГИБКИЙ ПОИСК ПРОГРАММ КАРТА КАТАЛОГ V ГО ГУБАХА СОРЕВНОВАНИЯ V **ОРГАНИЗАТОР** ЮНЫХ ГЕОЛОГОВ НАПРАВЛЕННОСТЬ НАПРАВЛЕНИЕ Пермские школьники демонстрируют отличные знания по геологическим V ВОЗРАСТ ДЕТЕЙ дисциплинам. ПОДРОБНЕЕ НАЙТИ Краевой Фестиваль СОРЕВНОВАНИ III краевая Форум экспедиционн КИНОЭКСПЕДИ профильный национальны) юных «Инновационн

ГЕОЛОГОВ

культур

школа

практики

лагерь по

## Шаг 2. Найдите наш городской округ и заполните все поля

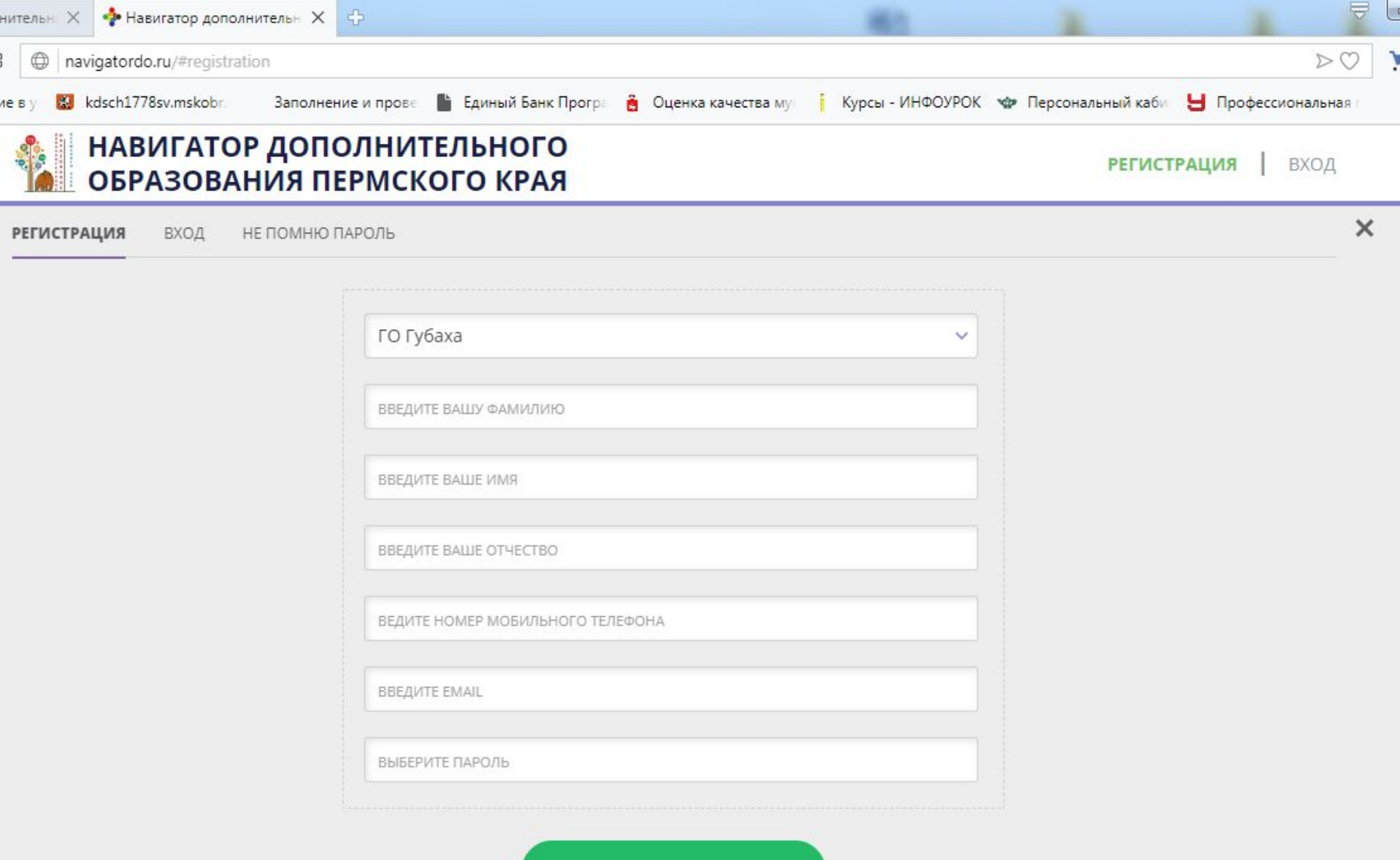

ЗАРЕГИСТРИРОВАТЬСЯ

## Шаг 3. Найдите интересующую Вас программу, нажмите ПОДРОБНЕЕ

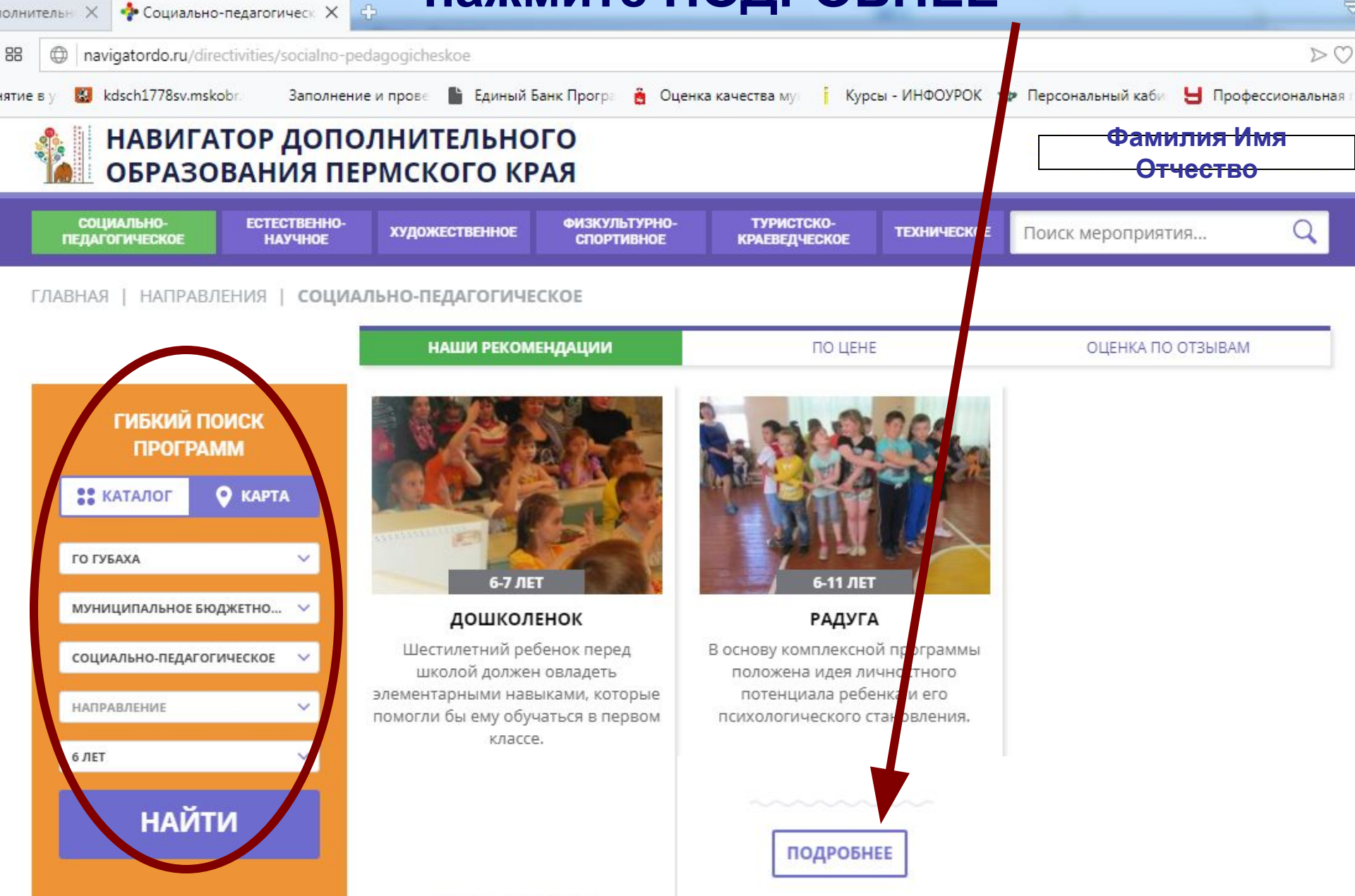

# Шаг 4. Найдите интересующую Вас группу, перейдите в ДАННЫЕ ДЕТЕЙ

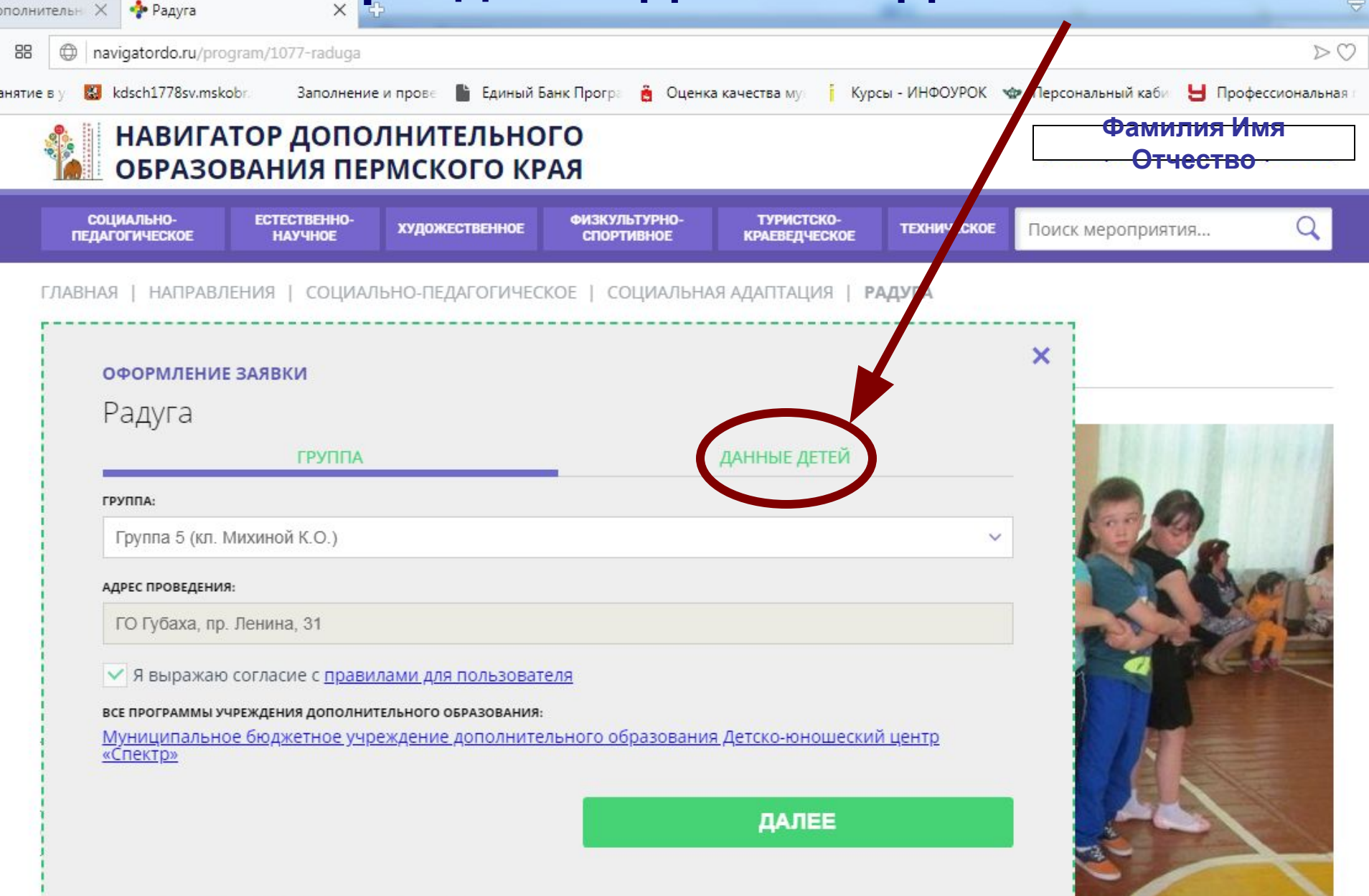

#### Шаг 5. Заполните ДАННЫЕ своего ребёнка, нажмите СОХРАНИТЬ и ДАЛЕЕ

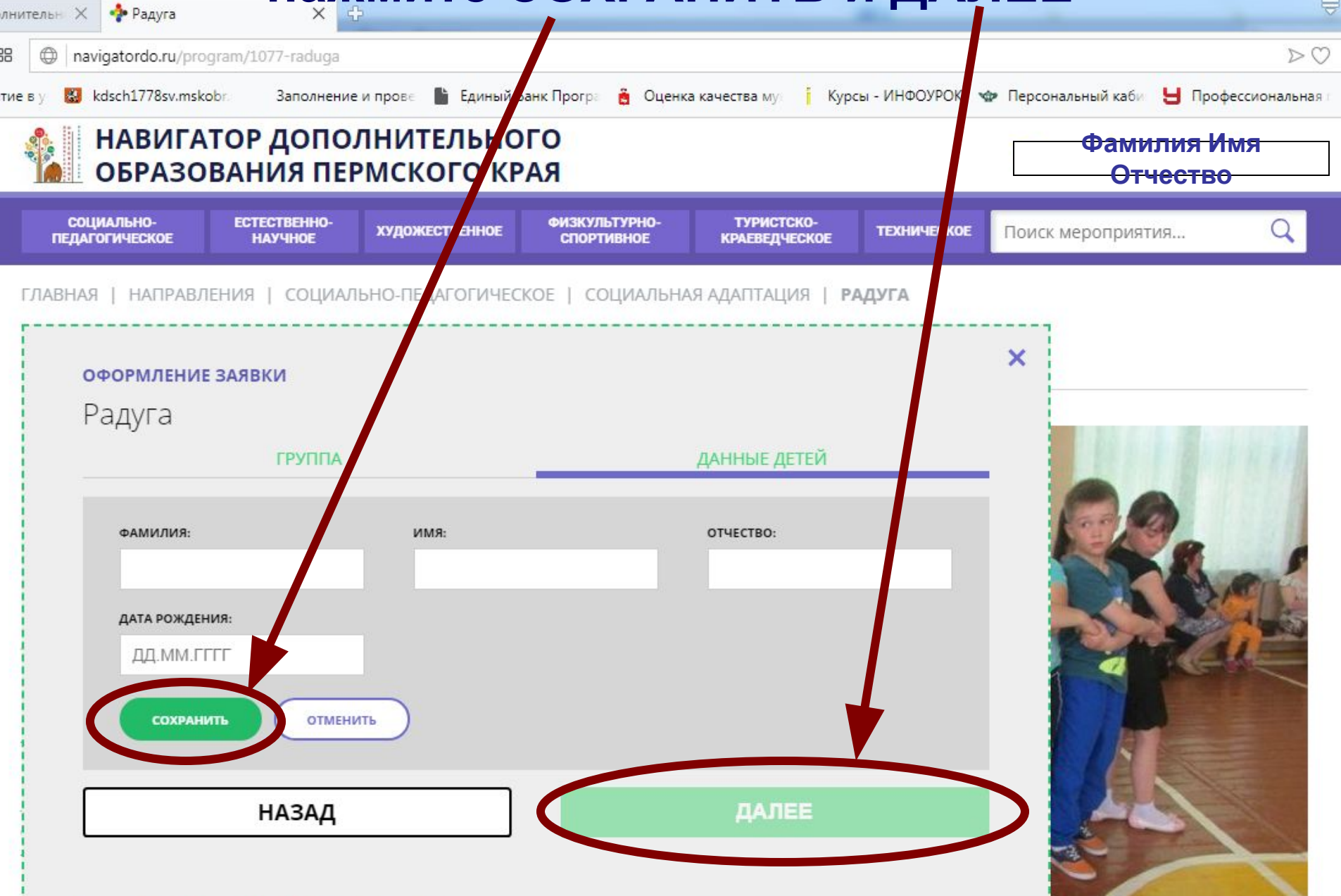

#### Ваша заявка ПРИНЯТА!

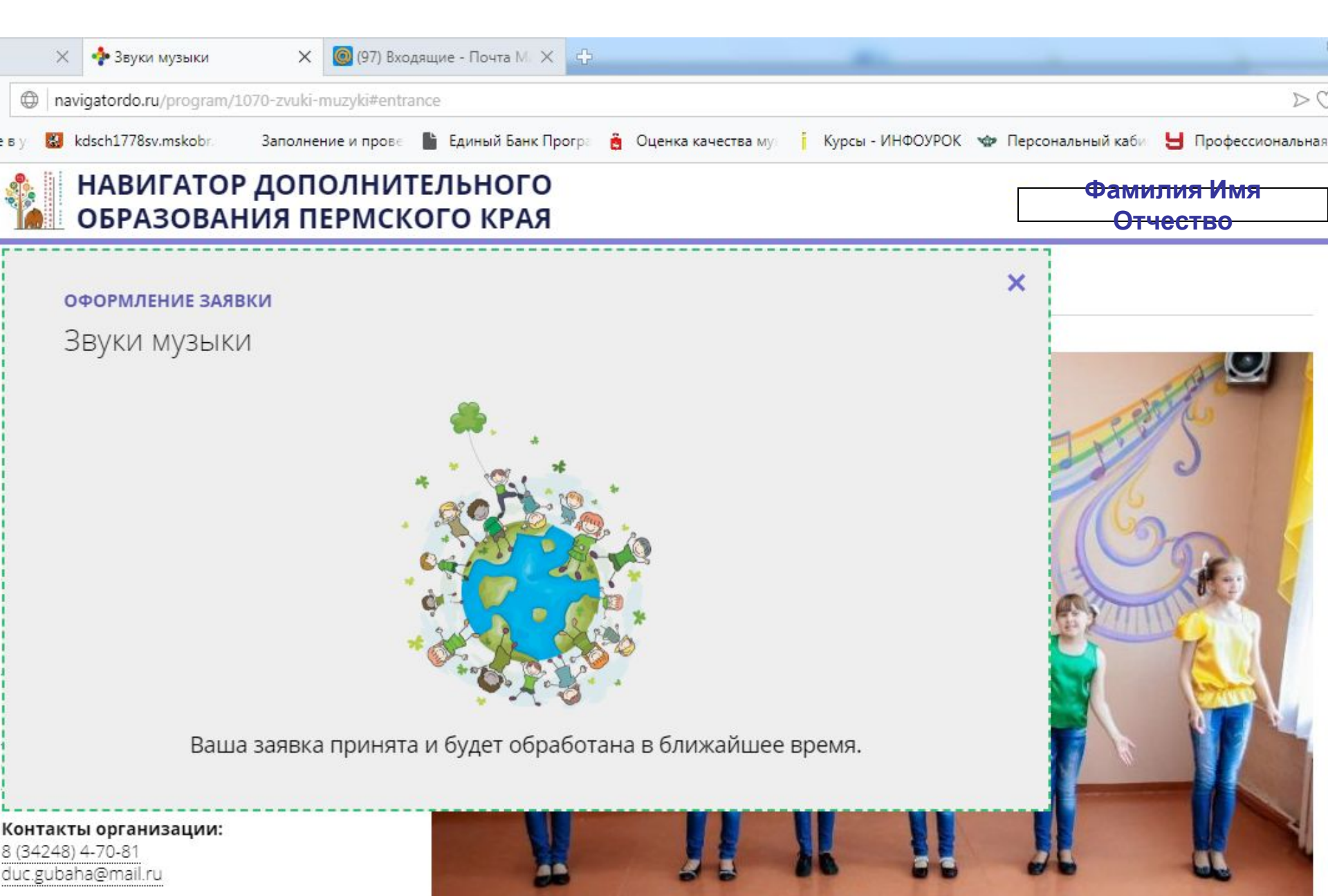